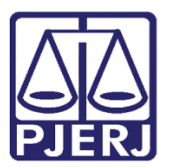

Manual do Usuário

# Manual do Sistema Fale Conosco da Ouvidoria

FALECONOUVID – Usuário Externo

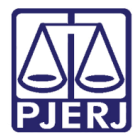

## SUMÁRIO

| 1.            | Intro | odução                            | 3  |
|---------------|-------|-----------------------------------|----|
| 2.            | Ace   | sso ao Formulário Usuário Externo | 4  |
| 3.            | Fun   | ções do Sistema                   | 6  |
| a<br>a        | 8.1   | . Criar Manifestação              | 6  |
| 6<br>10<br>10 | 3.2   | Consultar Manifestação            | 10 |
| 5<br>1<br>1   | 8.3   | Pesquisa de Opinião1              | 13 |
| 4.            | Hist  | órico de Versões                  | 15 |

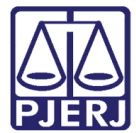

# Manual do Sistema Fale Conosco da Ouvidoria

## 1. Introdução

Com base normativa no Ato Executivo nº 2.950 de 2003, o sistema FALECONOUVID (Fale Conosco da Ouvidoria) é um formulário disponível na intranet/ internet, desenvolvido para recepção de reclamações, dúvidas, elogios e sugestões de manifestantes internos e externos ao PJERJ. Também é utilizado para pedidos de informações referentes à Lei de Acesso à Informação (Lei 12.527/2011).

É a fase principal de entrada das manifestações recepcionadas pela Ouvidoria do PJERJ, carregando estes dados para o sistema SOU (Sistema da Ouvidoria), onde estas manifestações serão tratadas e atendidas pela Ouvidoria do PJERJ.

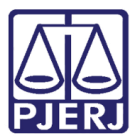

## 2. Acesso ao Formulário Usuário Externo

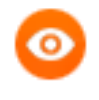

OBSERVAÇÃO: Para navegar pelos campos do formulário utiliza-se a tecla TAB ou o mouse.

Na página inicial do PJERJ, no menu lateral, clique na opção Ouvidoria.

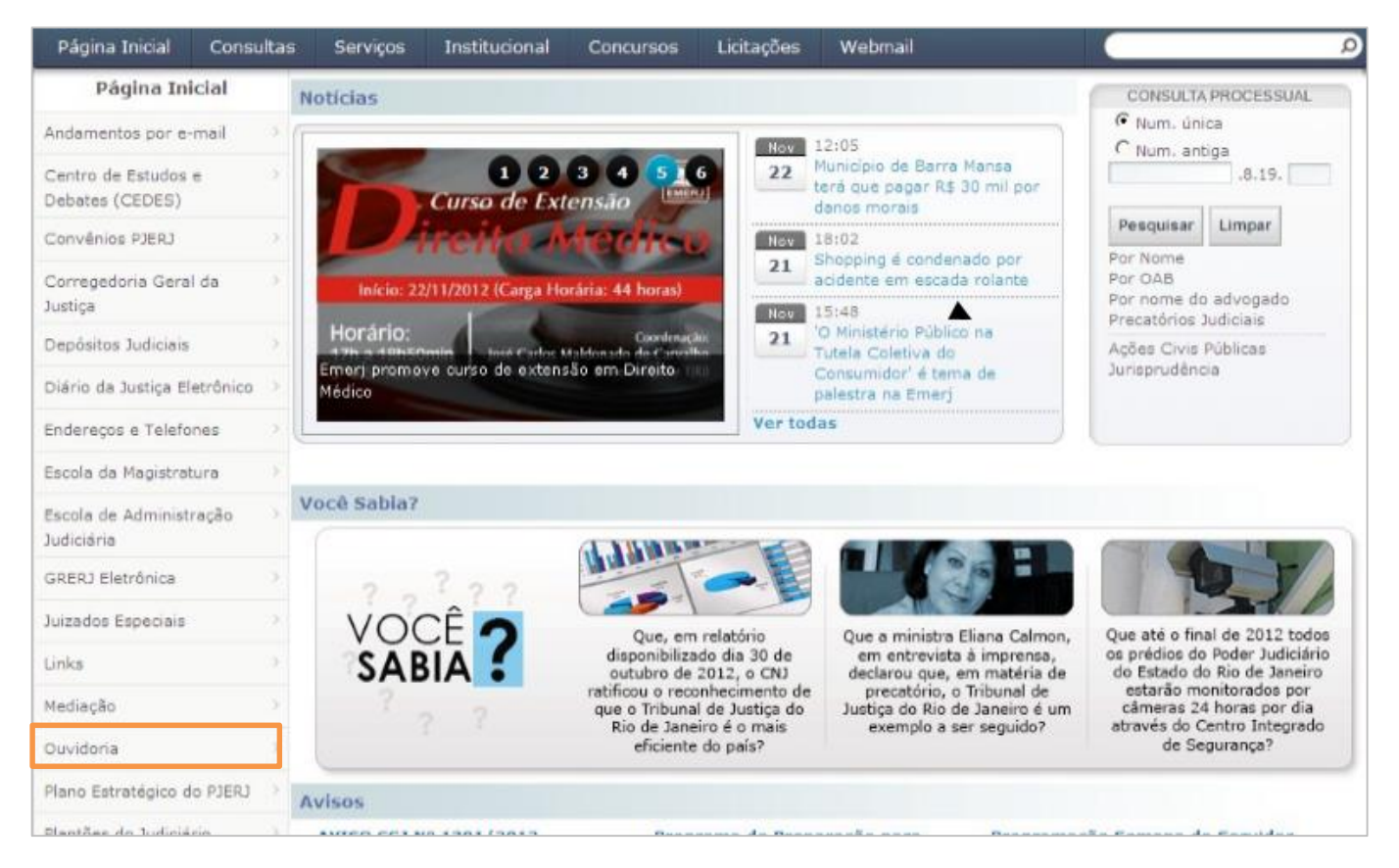

Figura 1 – Menu lateral – opção Ouvidoria.

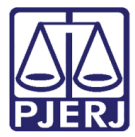

O sistema abrirá a tela da Ouvidoria, clique no menu lateral, em Fale com a Ouvidoria.

| Página Inicial                    | Consultas | Serviços                       | Institucional                                | Concursos                             | Licitações                    | Webmail                               | Q                          |
|-----------------------------------|-----------|--------------------------------|----------------------------------------------|---------------------------------------|-------------------------------|---------------------------------------|----------------------------|
| Ouvidori                          | ia        | n ) Instit                     | tucional ) Ouvidoria                         |                                       |                               |                                       |                            |
| Fale com a Ouvidor                | ia >      |                                |                                              |                                       |                               |                                       |                            |
| Ouvidor Geral                     | È.        | Ouvidoria                      |                                              |                                       |                               |                                       |                            |
| Criação                           |           | Acesso diret                   | o do cidadão, parti                          | cipe da gestão p                      | ública judiciária.            |                                       |                            |
| Missão e Visão                    | 1.80      | Avalie o Pod<br>busca da me    | er Judiciário, reclai<br>Ihoria e excelência | me, elogie, parti<br>do serviço juris | cipe, questione,<br>dicional. | facilite e sugira novas rotinas e pre | áticas de processamento em |
| Objetivos                         | - 10      |                                |                                              |                                       |                               |                                       |                            |
| Breve Histórico                   | >         | Canais de                      | Acesso                                       |                                       |                               |                                       |                            |
| Estatísticas                      | ÷.        | - Web: www<br>"Enviar".        | ntjrj.jus.br - clique                        | em Ouvidoria -                        | Fale com a Ouv                | doria - Nova manifestação, Após o     | preenchimento, clique em   |
| Cartilha da Ouvidor<br>Geral      | ia E      | - Teleatendi<br>08002852000    | mento: 159 (Capit<br>0 (informações ger      | al); 3133-3915 (<br>ais).             | demais localidad              | les) para reclamações, sugestões,     | denúncias e elogios, e     |
| Recesso Forense 20<br>2011 / 2012 | 010 / 💛   | - Atendimen                    | nto Pessoal: Av. En                          | asmo Braga, 115                       | 5 - 2º andar - Sa             | la 202/B - Lâmina I Rio de Janeiro    | - RJ                       |
|                                   |           | <ul> <li>Urnas: Loc</li> </ul> | calizadas no Fórum                           | Central e na Se                       | de da OAB.                    |                                       |                            |

Figura 2 – Tela Ouvidoria – opção Fale com a Ouvidoria.

Será aberta uma nova página com as opções para criar ou consultar manifestações.

| Página Inicial Co              | onsulta: | Serviços Institucional Concursos Licitações Webmail                                                                                                    |                           |         |        |      |
|--------------------------------|----------|----------------------------------------------------------------------------------------------------|---------------------------|---------|--------|------|
| Ouvidoria                      |          |                                                                                                    | 2                         | ΘA      | Α      | A    |
| Fale com a Ouvidoria           | 5        | Fale com a Ouvidoria                                                                                                    |                           |         |        |      |
| Ouvidor Geral                  |          | Sua Manifestação será recebida nesta ouvidoria. Entretanto, para que haja maior eficácia na so<br>alguns procedimentos preliminares:                                                  | lução e resposta, suge    | rimos c | onside | erar |
| Criação                        |          | argana processimentos preminina ser                                                                                                    |                           |         |        |      |
| Missão e Visão                 | 2        | . Não cabe reclamação de decisões judiciais;<br>. Esta Ouvidoria não fornece advogados;                                                                                               |                           |         |        |      |
| Objetivos                      |          | . Na falta de advogado, procurar a Defensoria Pública;                                                                                                    |                           |         |        |      |
| Breve Histórico                |          | <ul> <li>Reclamações sobre advogados devem ser dirigidas à OAB/RJ;</li> <li>Antes de recorrer à Ouvidoria verifique junto à serventia ou Gabinete do Juízo a possibilidade</li> </ul> | de solução do problem     | iā.     |        |      |
| Estatística (Mensal)           | 0        |                                                                                                    |                           |         |        |      |
| Estatística (Anual)            |          | Nova Manifestação     Concelho Monifestação                                                                                                    |                           |         |        |      |
| Cartilha da Ouvidoria          | ž        | Consulta Manifestação                                                                                                    | in a star in an a la sama |         |        |      |
| Geral                          | 0.5      | Pesquisa de opinião sobre os servicos da Ouvidoria                                                                                                    |                           |         |        |      |
| Recesso Forense 2010 /<br>2011 |          |                                                                                                    |                           |         |        |      |
| Pesquisa de Opinião            |          | Enviar Sair                                                                                                    |                           |         |        |      |

A opção "Nova Manifestação" já vem marcada como padrão.

Figura 3 – Tela Fale com a Ouvidoria.

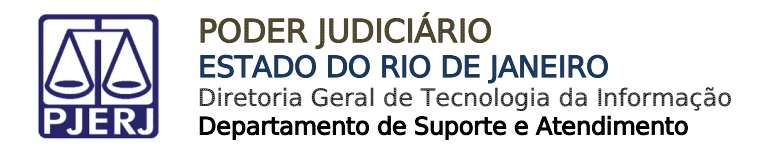

## 3. Funções do Sistema

## 3.1. Criar Manifestação

Na tela principal do sistema, clique em Enviar para criar uma nova manifestação.

| Página Inicial Con             | sultas Serviços Institucional Concursos Licitações Webmail                                                                                                    |
|--------------------------------|----------------------------------------------------------------------------------------------------|
| Ouvidoria                      | A A A A                                                                                                    |
| Fale com a Ouvidoria           | > Fale com a Ouvidoria                                                                                                    |
| Ouvidor Geral                  | Sua Manifestação será recebida nesta ouvidoria. Entretanto, para que haja maior eficácia na solução e resposta, sugerimos considera                                                  |
| Criação                        | aguns procedimentos preiminares.                                                                                                    |
| Missão e Visão                 | Não cabe reclamação de decisões judiciais;      Esta Ouvidoria não formere advocados;                                                                                                |
| Objetivos                      | > . Na falta de advogado, procurar a Defensoria Pública;                                                                                                    |
| Breve Histórico                | Reclamações sobre advogados devem ser dirigidas à OAB/RJ;     Antes de recorrer à Quaidoria verifique junto à serventia ou Gabinete do Juázo a possibilidade de solução do problema. |
| Estatística (Mensal)           | 2 Prince de recerrer a contractio verinique junte à serventité de contracte de soles à pessionadore de soleçãe de protection.                                                        |
| Estatística (Anual)            | Nova Manifestação                                                                                                    |
| Cartilha da Ouvidoria<br>Geral | Consulta Manifestação                                                                                                    |
| Recesso Forense 2010 /<br>2011 | > Pesquisa de opinião sobre os serviços da Ouvidoria                                                                                                    |
| Pesquisa de Opinião            | Enviar Sair                                                                                                    |

Figura 4 – Criar Nova Manifestação.

Na tela seguinte, selecione o **Tipo de manifestação** que deseja registrar: "Dúvida", "Reclamação", "Denúncia", "Sugestão", "Elogio/Agradecimento" ou "Acesso à Informação (Lei 12527/2011)".

| POD<br>Esta         | DER JUI<br>do do Rio | DICIÁRIO<br>de Janeiro | 1              |               | R             | 1                | 位金                 |                   |       |    |
|---------------------|----------------------|------------------------|----------------|---------------|---------------|------------------|--------------------|-------------------|-------|----|
| Página Inicial      | Consulta             | s Serviços             | Institucional  | Concursos     | Licitações    | Webmail          |                    |                   |       |    |
| Ouvidori            | a                    |                        |                |               |               |                  |                    | ΘA                | A     | A⊞ |
| Fale com a Ouvidori | a >                  | Fale com a O           | uvidoria - HOM | OLOGAÇÃO      |               |                  |                    |                   |       |    |
| Ouvidor Geral       | >                    | Tipo de manifest       | ação           |               |               |                  |                    |                   |       |    |
| Criação             | >                    | € Dúvida C F           | teclamação C D | enúncia 🤇 Sug | gestão C Elog | io/Agradecimento | C Acesso à Informa | ıção (Lei 12527/2 | 2011) |    |

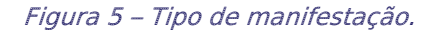

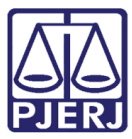

A seguir, preencha os **Dados pessoais**.

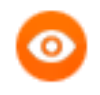

OBSERVAÇÃO: Os campos Nome, E-mail e Telefone são de preenchimento obrigatório.

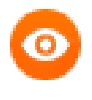

OBSERVAÇÃO: Ao marcar a opção "Acesso à Informação (Lei 12527/2011)" serão também de preenchimento obrigatório os campos CPF/CNPJ, Endereço, Bairro e CEP.

| Objetivos                      | Dados pessoais              |                                     |
|--------------------------------|-----------------------------|-------------------------------------|
| Breve Histórico                | Nome: Campo obrigatório     | C CPF C CNPJ Campo Obrigatório      |
| Estatísticas                   |                             |                                     |
| Cartilha da Ouvidoria<br>Geral | E-Mail: Campo obrigatório   | Telefones: 1 telefone é obrigatório |
| Recesso Forense 2012 /<br>2013 | Endereço: Campo Obrigatório |                                     |
|                                | Bairro: Campo Obrigatório   | CEP.: Campo Obrigatório             |

Figura 6 - Preenchimento de dados.

Em seguida, preencha os campos de Dados da manifestação:

- Campos Tipo do processo e Nº do Processo: digite o número do processo reclamado, caso haja, e marque se o processo é judicial de 1ª Instância, judicial de 2ª Instância ou administrativo. O sistema já traz como padrão "Judicial 1ª Instância".
- Campo Tipo de Reclamante: marque se o manifestante é "Parte", "Interessado" ou "Advogado" no processo.
- Campo UF: se o manifestante for advogado, digite a Unidade da Federação do registro na OAB;
- Campo Número: se o manifestante for advogado, digite o número da OAB.

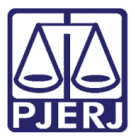

- Campo Advogado: será preenchido automaticamente com o nome completo do advogado, caso o registro seja do Rio de Janeiro;
- Campo Fale Conosco: campo texto para informar a solicitação do manifestante.

| Dados da manifestação                          |                             |
|------------------------------------------------|-----------------------------|
| Tipo do processo                               |                             |
| (* Judicial 1ª instância (* Judicial 2ª instân | a 🤄 Processo administrativo |
| Nº do processo:                                |                             |
|                                                |                             |
| Parte C Interessado C Advogado                 |                             |
| UF:                                            |                             |
| Número:                                        |                             |
|                                                |                             |
| Advogado:                                      |                             |
|                                                |                             |
| Fale conosco (limite de 1.700 caracteres) Can  | po obrigatório              |
|                                                |                             |
|                                                |                             |
|                                                |                             |
|                                                |                             |
|                                                |                             |
|                                                |                             |
|                                                |                             |
|                                                |                             |
|                                                |                             |
|                                                |                             |
|                                                |                             |
|                                                |                             |
|                                                | Enviar Retornar             |

#### Figura 7 – Tela Dados da manifestação.

Após o preenchimento, clique no botão **Enviar**. O sistema gerará um número sequencial de recebimento das manifestações, que deverá ser guardado para futuras consultas e acompanhamento.

Será exibida uma página confirmando o envio da manifestação, seu número sequencial de cadastramento no sistema e a data e hora em que ocorreu o cadastramento.

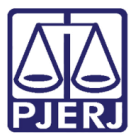

O sistema ainda envia automaticamente um e-mail ao manifestante, caso ele o tenha fornecido, com o número da manifestação, informando que a Ouvidoria a recepcionou.

Botão **Retorna**: o sistema retornará à página do formulário, mantendo as informações pessoais do manifestante, para o caso de novo registro de manifestação.

| TRIBUNAL DE JUSTIÇA<br>Estado do Rio de Janeiro                                                                                                    |  |
|----------------------------------------------------------------------------------------------------|--|
| Sua manifestação foi enviada com sucesso e recebeu o número 2007.000028.<br>Para consultar o seu andamento, este número deverá ser sempre fornecido<br>Em 17/07/2007 às 18:41:01 |  |
| Retorna                                                                                                    |  |

#### Figura 8 – Mensagem de confirmação do envio.

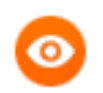

OBSERVAÇÃO: Os campos de preenchimento obrigatório terão esta informação ao lado.

0

OBSERVAÇÃO: Ao informar o número do Processo e pressionar a tecla TAB aparecerá, abaixo do campo, um link que permitirá a consulta processual e outro link que permitirá visualizar quais manifestações já foram criadas com este número de Processo.

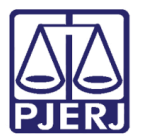

### 3.2 Consultar Manifestação

Para consultar uma manifestação, selecione a opção "Consulta Manifestação" e clique no botão **Enviar**.

| POD<br>Estad                   | ER JUD<br>lo do Rio d | ICIÁRIO<br>e Janeiro                                      |                                            |                                         |                                 |                        |                    |               |          |       |      |
|--------------------------------|-----------------------|-----------------------------------------------------------|--------------------------------------------|-----------------------------------------|---------------------------------|------------------------|--------------------|---------------|----------|-------|------|
| Página Inicial                 | Consultas             | Serviços                                                  | Institucional                              | Concursos                               | Licitações                      | Webmail                |                    |               |          |       |      |
| Ouvidoria                      |                       |                                                           |                                            |                                         |                                 |                        |                    | *             | ΘA       | А     | A⊕   |
| Fale com a Ouvidoria           | i Σ                   | Fale com a O                                              | uvidoria                                   |                                         |                                 |                        |                    |               |          |       |      |
| Ouvidor Geral                  | 2                     | Sua Manifestaçã<br>alguns procedim                        | io será recebida ne<br>tentos preliminares | esta ouvidoria. Er<br>st                | ntretanto, para                 | que haja maior eficác  | ia na solução e n  | esposta, suge | rimos co | onsid | erar |
| Criação                        |                       |                                                           |                                            |                                         |                                 |                        |                    |               |          |       |      |
| Missão e Visão                 |                       | . Não cabe recla<br>. Esta Ouvidoria                      | mação de decisõe<br>não fornece advo       | s judiciais;<br>gados;                  |                                 |                        |                    |               |          |       |      |
| Objetivos                      |                       | . Na falta de adv                                         | vogado, procurar a                         | Defensoria Públ                         | ica;                            |                        |                    |               |          |       |      |
| Breve Histórico                | ×.                    | <ul> <li>Reclamações s</li> <li>Antes de recor</li> </ul> | obre advogados d<br>rrer à Ouvidoria ve    | evem ser dirigid:<br>rifique junto à se | as à OAB/RJ;<br>erventia ou Gab | nete do Juízo a possil | oilidade de soluçã | ão do problem | a.       |       |      |
| Estatística (Mensal)           |                       |                                                           |                                            |                                         |                                 |                        |                    |               |          |       |      |
| Estatística (Anual)            | 5                     | C Nova Manife                                             | estação                                    |                                         |                                 |                        |                    |               |          |       |      |
| Cartilha da Ouvidoria<br>Geral | a >                   |                                                           | and catagoo                                |                                         |                                 |                        |                    |               |          |       |      |
| Recesso Forense 201<br>2011    | 07 2                  |                                                           |                                            | Pesquisa                                | de opinião sob                  | e os serviços da Ouv   | idoria             |               |          |       |      |
| Pesquisa de Opinião            |                       |                                                           |                                            |                                         | Envia                           | r Sair                 |                    |               |          |       |      |

Figura 9 – Consulta Manifestação.

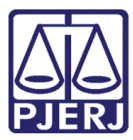

Na página seguinte, preencha os campos e clique em Enviar:

- Campo Número digite o número da manifestação;
- Campo E-mail digite o e-mail cadastrado como contato pelo manifestante;
- Campo Telefone digite o telefone cadastrado como contato pelo manifestante.

Botão Enviar – Efetiva a busca da manifestação na base de dados do sistema.

| POD<br>Estat        | DER JUD   | ICIÁRIO<br>le Janeiro |               |           |            |          |   |    |   |    |
|---------------------|-----------|-----------------------|---------------|-----------|------------|----------|---|----|---|----|
| Página Inicial      | Consultas | i Serviços            | Institucional | Concursos | Licitações | Webmail  |   |    |   |    |
| Ouvidori            | a         |                       |               |           |            |          | 2 | ΘA | Α | A⊞ |
| Fale com a Ouvidori | a: 3      | Número :              |               |           |            |          |   |    |   |    |
| Ouvidor Geral       | 2         | E-mail :              |               |           |            |          |   |    |   |    |
| Criação             |           | Telefone :            |               |           |            |          |   |    |   |    |
| Missão e Visão      | 5         |                       |               |           |            |          |   |    |   |    |
| Objetivos           |           |                       |               |           | Enviar     | Retornar |   |    |   |    |

Figura 10 – Preenchimento dos campos.

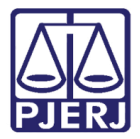

O sistema abrirá uma página com os dados da manifestação pesquisada.

#### Botão Andamentos: Mostra todos os andamentos feitos na manifestação consultada.

| PODE<br>Estado                 | do Rio c  | ICIÁRIO<br>le Janeiro                                                           |                   |               |                               |        |        |   |    |
|--------------------------------|-----------|---------------------------------------------------------------------------------|-------------------|---------------|-------------------------------|--------|--------|---|----|
| Página Inicial C               | Consultas | s Serviços Institucional Conc                                                   | ursos Licitações  | Webmail       |                               |        |        |   |    |
| Ouvidoria                      |           |                                                                                 |                   |               | 4                             | i ni   | ΘA     | А | A⊞ |
| Fale com a Ouvidoria           | >         | Manifestação Nº 2013.00                                                         | HOMOL             | OGAÇÃO        | 23/01/2                       | 2013 1 | 1:07:0 | 0 | _  |
| Ouvidor Geral                  | 2         | Tipo de manifestação :Dúvida                                                    |                   |               |                               |        |        |   |    |
| Criação                        | 2         | Canal de acesso : Internet                                                      | Dados             | essoais       |                               |        |        |   | _  |
| Missão e Visão                 | 5         | Nome : CÁTIA                                                                    |                   |               |                               |        |        |   |    |
| Objetivos                      | ಾ         | E-mail :                                                                        |                   |               | Telefones :<br>21 / 3133-9133 |        |        |   |    |
| Breve Histórico                | >         | Endereço : ENDEREÇO<br>Bairro : BAIRRO                                          |                   |               | C.E.P. : 20000-00             |        |        |   |    |
| Estatística (Mensal)           | >         | Dados da manifestação :                                                         |                   |               |                               |        |        |   |    |
| Estatística (Anual)            | <u>ی</u>  | Nº. Processo Judicial (1ª instância) :<br>Advogado : RJ0044705 - DR(a). ANTONIO | .8.19.00          | 011           |                               |        |        |   |    |
| Cartilha da Ouvidoria<br>Geral | 1         | Fale conosco :<br>TESTES OAB E LEI DE ACESSO A INFORMA                          | AÇÃO.             |               |                               |        |        |   |    |
| Recesso Forense 2010<br>2011   | 1 3       |                                                                                 | Determore Investi | nie   Andones |                               |        |        |   |    |
| Pesquisa de Opinião            | 3         |                                                                                 | Retornar Imprir   | Andamen       | IOS                           |        |        |   |    |

Figura 11 - Dados da manifestação.

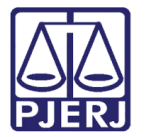

### 3.3 Pesquisa de Opinião

Link existente no formulário disponibilizado aos manifestantes internos/externos para que expressem opiniões sobre o atendimento da Ouvidoria do PJERJ.

| PODE<br>Estado                 | R JUD<br>do Rio d | CIÁRIO<br>a Janeiro                                                                                                    |       |
|--------------------------------|-------------------|----------------------------------------------------------------------------------------------------|-------|
| Página Inicial C               | Consultas         | Serviços Institucional Concursos Licitações Webmail                                                                                                    |       |
| Ouvidoria                      |                   | A A 🖶                                                                                                    | A®    |
| Fale com a Ouvidoria           |                   | Fale com a Ouvidoria                                                                                                    |       |
| Ouvidor Geral                  |                   | Sua Manifestação será recebida nesta ouvidoria. Entretanto, para que haja maior eficácia na solução e resposta, sugerimos consid<br>alguns procedimentos preliminares:                                       | derar |
| Crieção                        |                   |                                                                                                    |       |
| Missão e Visão                 |                   | <ul> <li>Não cabe reclamação de decisões judiciais;</li> <li>Esta Ouvidoria não fornece advogados;</li> </ul>                                                                                                |       |
| Objetivos                      |                   | . Na falta de advogado, procurar a Defensoria Pública;                                                                                                    |       |
| Breve Histórico                |                   | <ul> <li>Reclamações sobre advogados devem ser dirigidas à CAB/RJ;</li> <li>Antes de recorrer à Ouvidoria venfique junto à serventia ou Gabinete do Juízo a possibilidade de solução do problema.</li> </ul> |       |
| Estatística (Mensal)           |                   |                                                                                                    |       |
| Estatística (Anual)            |                   | C Nova Manifestação                                                                                                    |       |
| Cartilha da Ouvidoria<br>Geral |                   |                                                                                                    |       |
| Recesso Forense 2010<br>2011   | 1 -               | Pesquica de opinião sobre os serviços da Ouvidonia                                                                                                    |       |
| Pesquisa de Opinião            |                   | Enviar Sair                                                                                                    |       |

Figura 12 – Link de pesquisa de opinião.

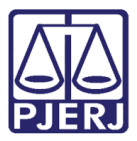

Ao clicar no link, será aberta uma tela com o formulário a seguir. Preencha as informações e clique em **Enviar**.

| 1 * *                                                                                  |                                                                  |                                     |  |  |
|----------------------------------------------------------------------------------------|------------------------------------------------------------------|-------------------------------------|--|--|
| PODEI<br>Estado                                                                        | a JUDICIÁRIO<br>do Rio de Janeiro                                |                                     |  |  |
|                                                                                        |                                                                  |                                     |  |  |
| Fale com a Ouvido                                                                      | ria - Pesquisa de opinião sobre os serviços da Ouv               | idoria                              |  |  |
| <ul> <li>Sugestão</li> <li>Fale conosco: campo o</li> <li>Faltam caracteres</li> </ul> | C Reclamação C Elogio<br>brigatório (Limite de 1.000 caracteres) |                                     |  |  |
| ranam caracteres                                                                       |                                                                  | <u> </u>                            |  |  |
|                                                                                        |                                                                  |                                     |  |  |
|                                                                                        |                                                                  |                                     |  |  |
|                                                                                        |                                                                  |                                     |  |  |
|                                                                                        |                                                                  |                                     |  |  |
|                                                                                        |                                                                  | <b>v</b>                            |  |  |
| Identificação do us                                                                    | uário                                                            |                                     |  |  |
| Advogado     Advogado                                                                  | C Parte C Servidor                                               | C Estagiário                        |  |  |
| riagistrado                                                                            |                                                                  | <ul> <li>Outros cidadãos</li> </ul> |  |  |
| Caso deseje inform                                                                     | iar:                                                             |                                     |  |  |
| Nome :                                                                                 |                                                                  |                                     |  |  |
| Telefone :                                                                             |                                                                  |                                     |  |  |
| F-mail :                                                                               |                                                                  |                                     |  |  |
| c man .                                                                                |                                                                  |                                     |  |  |
| Agradecemos sua participação!                                                          |                                                                  |                                     |  |  |
|                                                                                        | Enviar Sair                                                      |                                     |  |  |
|                                                                                        |                                                                  |                                     |  |  |

Figura 13 – Formulário de Pesquisa de Opinião.

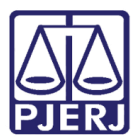

# 4. Histórico de Versões

| Versão | Data       | Descrição da alteração | Responsável    |
|--------|------------|------------------------|----------------|
| 1.0    | 27/10/2016 | Elaboração             | Catia Gama     |
| 1.0    | 27/10/2015 | Revisão de Template /  | Luis Carlos /  |
|        |            | Revisão Ortográfica    | Maria Paula    |
| 1.0    | 18/05/2016 | Atualização            | Catia Gama     |
| 1.0    | 20/05/2016 | Revisão de Template /  | Luiz Carlos /  |
|        |            | Revisão Ortográfica    | Cláudio Vianna |
|        |            |                        |                |
|        |            |                        |                |